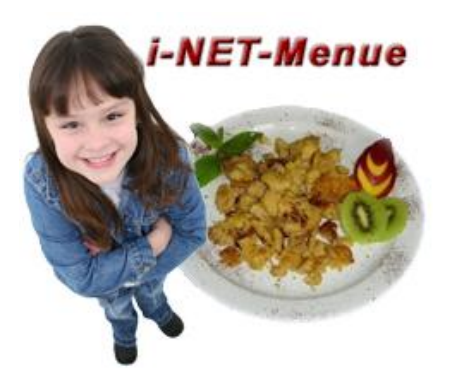

## Schwarz Computer Systeme GmbH

Altenhofweg 2a 92318 Neumarkt Telefon: 09181-4855-0 Telefax: 09181-4855-290 e-mail: info@schwarz.de web: www.schwarz.de

# Handbuch für i-NET-Menue Benutzer

- 1.) Anmeldung bei der Schule
- 2.) Login im System
- 3.) Essen bestellen
- 4.) Der Online-Verwaltungsbereich
- 5.) Kurzzusammenfassung
- 6.) Informationen zu Bestell- und Abholterminals und der eingesetzten Bankkarte

## 1.) Anmeldung bei der Schule

Wenn Sie das ausgefüllte Teilnahmeformular an die Schule zurückgegeben haben, werden Sie von dort als Teilnehmer am i-NET-Menue System registriert. Sie bekommen von der Schule ein Schreiben auf dem Sie die Internetadresse der Schule, ein Login und Kennwort erhalten.

Die Internetadresse entspricht der Form: http://schulname.inetmenue.de

## 2.) Login im System

Bitte rufen Sie die Startseite der Schule auf und geben Sie im roten Feld (rechts oben) Login und Kennwort ein.

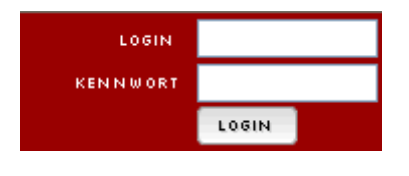

Sie werden dann begrüßt

| Angemeldet | : Willi Meier<br>(22,80) |
|------------|--------------------------|
| VERW       | ALTUNG                   |
|            | LOGOUT                   |

und Ihre Anmeldung damit bestätigt.

Sie können nun bei Bedarf in Ihren Online-Verwaltungsbereich gelangen indem Sie auf "Verwaltung" klicken, oder, wenn bereits ein Guthaben für Sie im i-NET-Menue System vorliegt (siehe Bild oben mit 22,80), auch sofort Essen bestellen.

## 3.) Essen bestellen

Sie sehen immer zunächst die Tagesansicht:

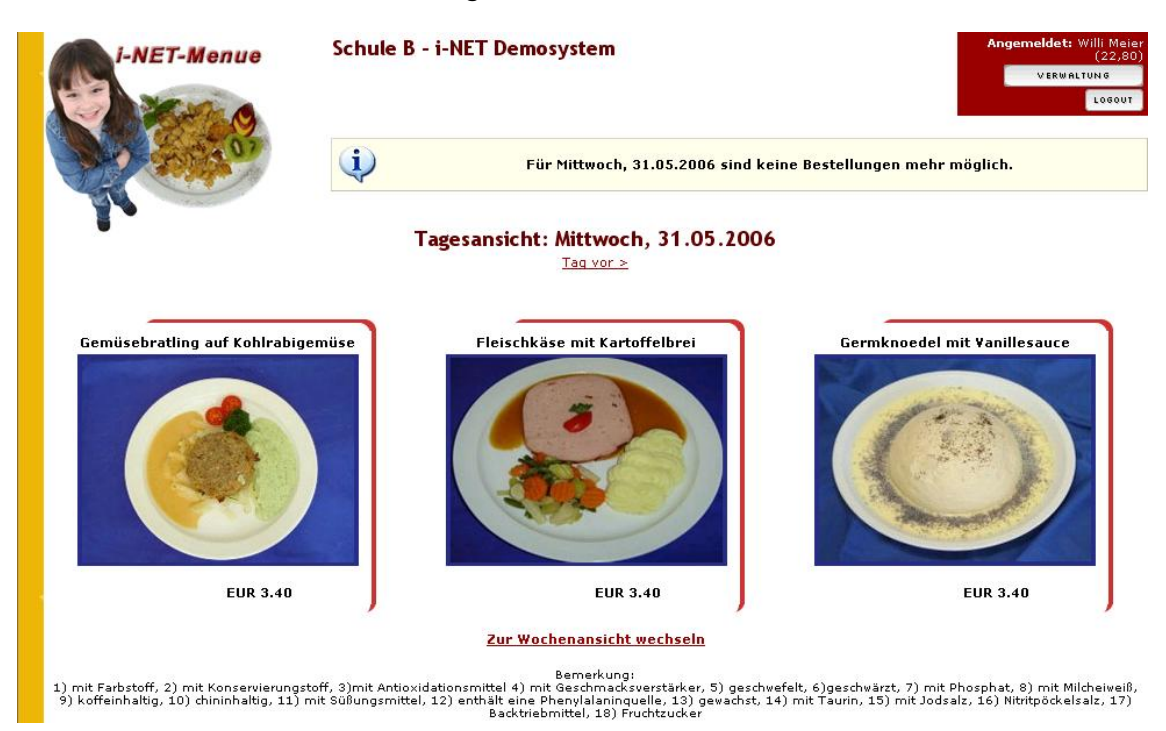

Mit Klick auf "Zur Wochenansicht wechseln" sehen Sie:

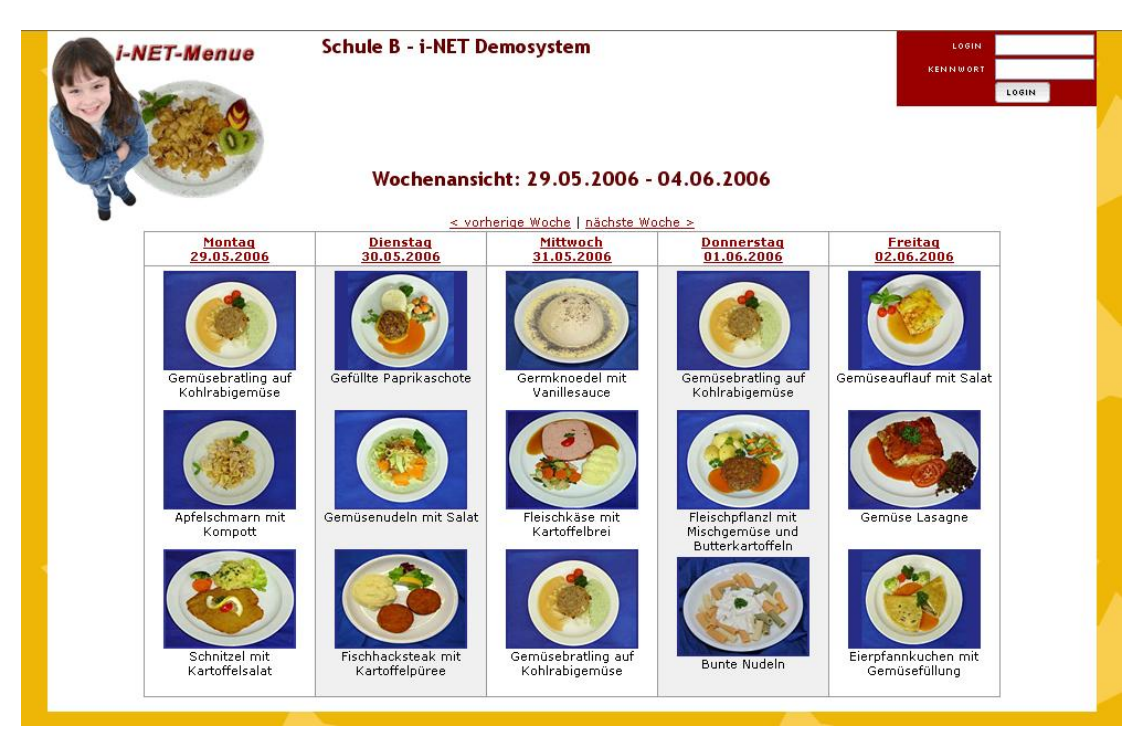

Sie können Essen jeweils in der Tagesansicht bestellen. Ein Klick auf "Bestellen" (siehe nächtes Bild) führt Sie zu.....

|   | But   | terkar   | toffeln |    |  |
|---|-------|----------|---------|----|--|
| / | -     | -        | -       |    |  |
|   | de la | 45       |         |    |  |
|   | -58   |          |         | ٢. |  |
|   |       |          |         |    |  |
|   |       | Ser line |         |    |  |
|   |       | -        | -       |    |  |

.....diesem Fenster:

| Bitte Bestellung bestätigen         |                            |
|-------------------------------------|----------------------------|
| Gericht ː Fleischpflanzl mit Mischo | emüse und Butterkartoffeln |
| Datum: : 01.06.2006 13:00:00        |                            |
| Preis: : 3,40                       |                            |
|                                     |                            |
|                                     |                            |
| Abbrechen Jetzt Best                | ellen                      |

Sie sehen noch einmal das Gericht, den Tag und die Essenszeit für die Sie bestellen und den Betrag der von Ihrem i-NET-Buchungskonto abgezogen wird mit der Bestellung.

Nach dem Klick auf "Jetzt bestellen" erscheint ein Quittungsbon den Sie sogleich ausdrucken müssen um ihn zur Essensausgabe mitzunehmen:

| i-NET Menue           |                                 |  |
|-----------------------|---------------------------------|--|
| Fleischpflanzl mit Mi | ischgemüse und Butterkartoffeln |  |
| Preis EUR :           | 3,40                            |  |
| Lieferung :           | 01.06.2006                      |  |
| Willi Meier (batmanî  | )1)                             |  |
| Buchungsnummer :      | 51                              |  |
| Bestellzeit :         | 31.05.2006 15:03                |  |
| Schule :              | Schule B - i-NET Demosystem     |  |
|                       |                                 |  |
|                       |                                 |  |
|                       |                                 |  |

Nach dem Ausdruck schließen Sie das Bon-Fenster und haben folgende Möglichkeiten:

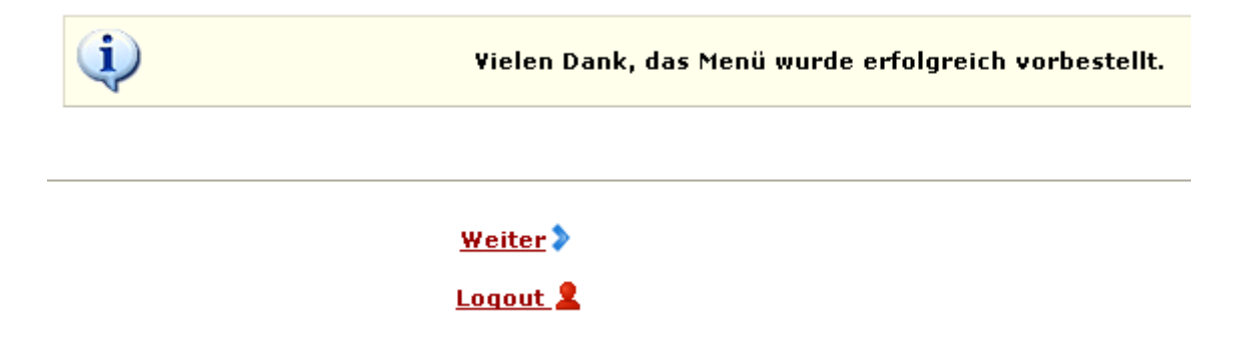

"Weiter" wenn Sie für einen anderen Tag noch ein Essen bestellen möchten. "Logout" wenn Sie kein weiteres Essen bestellen möchten.

## 4.) Der Online-Verwaltungsbereich

Sie gelangen zum Verwaltungsbereich mit Klick auf "Verwaltung" im Loginbereich

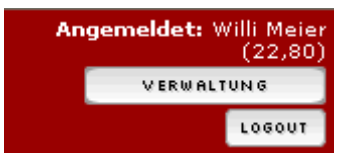

Nun sehen Sie Ihren persönlichen Verwaltungsbereich in dem Sie u. A. Essenbestellungen stornieren können, Kontostand des i-NET-Menue Buchungskonto einsehen oder auch Ihr Login & Passwort ändern.

Der Verwaltungsbereich sieht so aus:

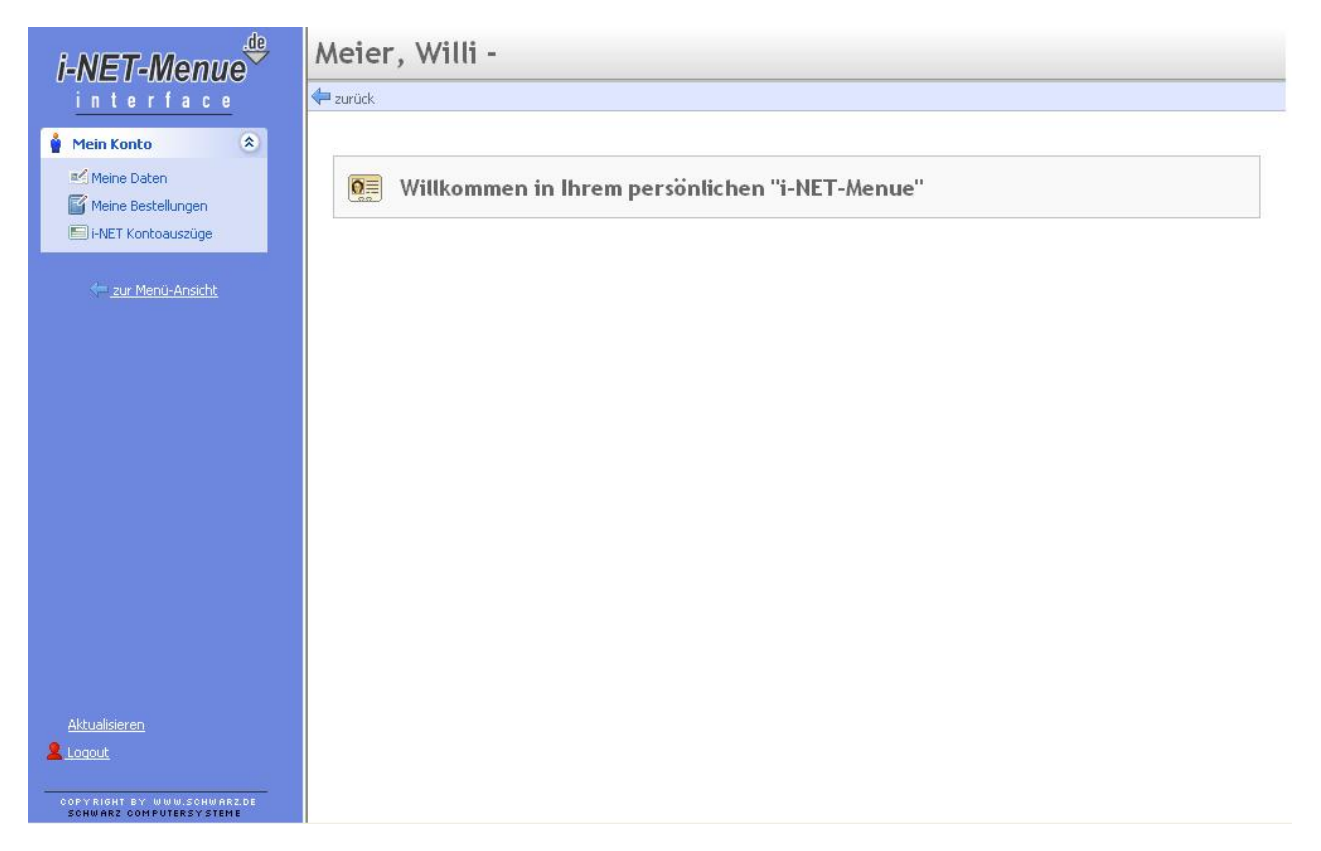

Sie haben in der Navigation auf der linken Seite drei Hauptpunkte:

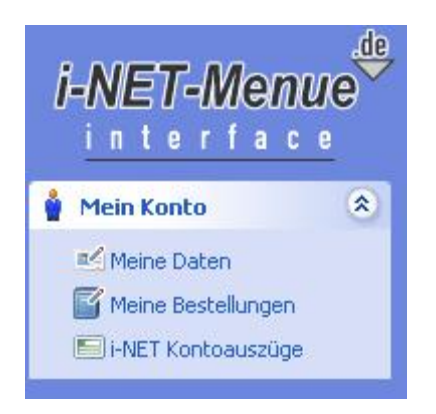

Bei "Meine Daten" sehen Sie die Bankkonto Daten die Sie bei der Anmeldung hinterlassen haben.

Sie können Ihren Benutzernamen/Login ändern und auch das Passwort.

| Meier, Willi - Meine Daten - Persönliche<br>Einstellungen |                        |                                                          |     |      |  |
|-----------------------------------------------------------|------------------------|----------------------------------------------------------|-----|------|--|
| <b>(</b>                                                  | zurück                 |                                                          |     |      |  |
| -                                                         | Zugehörige Ba          | ankkonten                                                |     |      |  |
|                                                           | BLZ                    | Kontoinhaber                                             | Kto | Bank |  |
|                                                           | Benutzer<br>Benutzerna | mame ändern<br>me/Login : batman01<br>Aktualisieren      |     |      |  |
|                                                           | Passwort               | : ändern<br>wort :<br>wort bestätigen :<br>Aktualisieren |     |      |  |
|                                                           |                        |                                                          |     |      |  |

Mit Klick auf "Meine Bestellungen" gelangen Sie zur Übersicht aller Ihrer bisher getätigten Bestellungen in i-NET-Menue. Hier können Sie auch Bestellungen stornieren, wenn die Stornofrist nicht bereits abgelaufen ist.

| Lieferdatum | Menü                                                | Bestelldatum     | Preis s | tornie | ren |
|-------------|-----------------------------------------------------|------------------|---------|--------|-----|
| 01.06.2006  | Fleischpflanzl mit Mischgemüse und Butterkartoffeln | 31.05.2006 15:03 | 3,40    |        | *   |
| 22.05.2006  | Schnitzel mit Kartoffelsalat                        | 17.05.2006 12:33 | 3,40    | -      | 38  |
| 22.05.2006  | Germknoedel mit Vanillesauce                        | 17.05.2006 12:33 | 3,40    |        | 88  |
| 22.05.2006  | Germknoedel mit Vanillesauce                        | 17.05.2006 12:33 | 3,40    | -      | 38  |
| 18.05.2006  | Fleischpflanzl mit Mischgemüse und Butterkartoffeln | 17.05.2006 08:38 | 3,40    |        | 88  |
| 18.05.2006  | Gemüselasagne mit Tomatensauce                      | 17.05.2006 10:56 | 3,40    | -      | 38  |
| 18.05.2006  | Fleischpflanzl mit Mischgemüse und Butterkartoffeln | 17.05.2006 12:31 | 3,40    |        | 88  |
| 18.05.2006  | Bunte Nudeln                                        | 17.05.2006 12:31 | 3,40    | -      | 38  |
| 17.05.2006  | Fischhacksteak mit Kartoffelpüree                   | 16.05.2006 12:22 | 3,40    |        | 88  |

Im oberen Beispielbild signalisiert das rote Kreuz beim Fleischpfanzl, dass Sie dieses noch stornieren können. Bei allen anderen Bestellungen ist dieses Kreuz bereits ausgegraut. Das bedeutet Storno ist nicht mehr möglich.

Mit Klick auf "i-NET Kontoauszüge" öffnen Sie den Bereich indem Sie oben den aktuellen Kontostand sehen und darunter alle Buchungen:

# Kontostand: 19,40

| Datum /Zeit      | Wertstellung am  | Buchungstyp     | Kommentar                                                                              | Betrag |
|------------------|------------------|-----------------|----------------------------------------------------------------------------------------|--------|
| 31.05.2006 15:03 | 01.06.2006 09:00 | Systembetreuung | Meier, Willi: Essensbestellung: Fleischpflanzl mit<br>Mischgemüse und Butterkartoffeln | -0,30  |
| 31.05.2006 15:03 | 01.06.2006 09:00 | Essen           | Meier, Willi: Essensbestellung: Fleischpflanzl mit<br>Mischgemüse und Butterkartoffeln | -3,10  |
| 17.05.2006 12:33 | 22.05.2006 09:00 | Systembetreuung | Meier, Willi: Essensbestellung: Germknoedel mit<br>Vanillesauce                        | -0,30  |
| 17.05.2006 12:33 | 22.05.2006 09:00 | Essen           | Meier, Willi: Essensbestellung: Germknoedel mit<br>Vanillesauce                        | -3,10  |
| 17.05.2006 12:33 | 22.05.2006 09:00 | Systembetreuung | Meier, Willi: Essensbestellung: Germknoedel mit<br>Vanillesauce                        | -0,30  |
| 17.05.2006 12:33 | 22.05.2006 09:00 | Essen           | Meier, Willi: Essensbestellung: Germknoedel mit<br>Vanillesauce                        | -3,10  |
| 17.05.2006 12:33 | 22.05.2006 09:00 | Systembetreuung | Meier, Willi: Essensbestellung: Schnitzel mit<br>Kartoffelsalat                        | -0,30  |
| 17.05.2006 12:33 | 22.05.2006 09:00 | Essen           | Meier, Willi: Essensbestellung: Schnitzel mit<br>Kartoffelsalat                        | -3,10  |
| 17.05.2006 12:31 | 18.05.2006 09:00 | Systembetreuung | Meier, Willi: Essensbestellung: Bunte Nudeln                                           | -0,30  |
| 17.05.2006 12:31 | 18.05.2006 09:00 | Essen           | Meier, Willi: Essensbestellung: Bunte Nudeln                                           | -3,10  |
| 17.05.2006 12:31 | 18.05.2006 09:00 | Systembetreuung | Meier, Willi: Essensbestellung: Fleischpflanzl mit<br>Mischgemüse und Butterkartoffeln | -0,30  |

Im oberen Bild sehen bei "Buchungstyp" jeweils Essen und Systembetreuung. In diesem Beispiel bekommt die Schule von den 3,40 EURO für das Essen 0,30 EURO als Zuschuss\* zur Unterhaltung des i-NET-Menue Systems.

\* Dies ist von Schule zu Schule frei einsetzbar.

Mit dem Klick auf den Link "zur Menü-Ansicht" gelangen Sie wieder zur Tages- und Wochenansicht wo Sie weiter Essen bestellen können:

🔶 zur Menü-Ansicht

Oder Sie benutzen den "Logout" Link um das System zu verlassen.

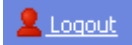

## Hinweis:

Die Sitzungsdauer bei der Essenbestellung und im Verwaltungsbereich ist begrenzt. Dies geschieht aus Sicherheitsgründen. Falls Sie das System nicht über "Logout" verlassen, würde ansonsten Ihre noch laufende Sitzung evtl. Dritte animieren an Ihrer Stelle im System aktiv zu werden.

Deshalb am Besten "Logout" zum Abschluss wählen.

Und nun viel Spass mit i-NET-Menue

## 5.) Kurzzusammenfassung:

Essen kann nur bestellt werden, wenn ausreichend Guthaben auf dem i-NET-Menue Buchungskonto vorliegt.

Dieses Guthaben stammt aus Ihrer Überweisung des Betrages XX an den Träger des i-NET-Menue Systems.

Im Verwaltungsbereich können Sie Kontoauszüge Ihres i-NET-Menue Buchungskontos sehen, Essenbestellungen stornieren und Ihre eigenen Daten für Login und Passwort ändern.

Mit Login und Passwort können Sie sich an jedem Internet-Computer in das System einwählen.

Für den Fall, dass Ihre Schule mit den i-NET-Menue Bestell- und Abholterminals arbeitet, finden Sie Informationen hierzu auf den folgenden Seiten.

# Informationen zum Bestellterminal und der eingesetzten Chipkarten (bzw. Schlüsselanhänger) ->Ausweis

Wenn Ihre Schule i-NET-Menue mit Bestellterminal betreibt, haben Sie folgende Möglichkeiten der Essensbestellung und auch Stornierung.

Bild Bestellterminal:

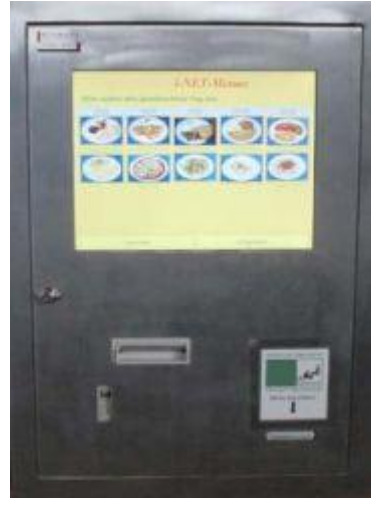

Sie benötigen eine i-NET-Menue Chipkarte (bzw. Schlüsselanhänger). Diese haben Sie mit der Anmeldebestätigung von der Schule erhalten. Die Karte bzw. der Anhänger dient zur Identifizierung am Bestellterminal (s. Bild oben).

Die Chipkarte bzw. der Anhänger wurde ihrem i-NET-Benutzerkonto zugeordnet.

Zum Bestellen oder Stornieren führen Sie den Ausweis an das Lesegerät am Terminal. Sie werden nun begrüßt und sehen hier auch sofort das noch bestehende Restguthaben Ihres i-NET-Buchungskontos.

Über Wochen- und Tagesansicht wählen Sie auf dem Berührungsmonitor (Touchscreen, per Finger) Ihr Essen aus.

Bestätigen Sie die Bestellung mit "JA" und entfernen Sie danach Ihren Ausweis.

## WICHTIG, wenn das Terminal einen Drucker besitzt:

Das Bestellterminal druckt nun den Bestellbon als Quittung aus. Dieser Bon ist zur Essensabholung mitzunehmen.

Über den unten rechts befindlichen Knopf "Bestellübersicht" können Sie jederzeit einsehen, für welche Tage bereits Essen bestellt wurde. Hier finden Sie ebenfalls den Stornierungsknopf.

Wir wünschen einen GUTEN APPETIT

Ihr Team von

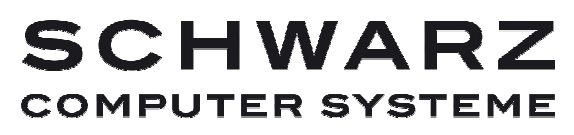